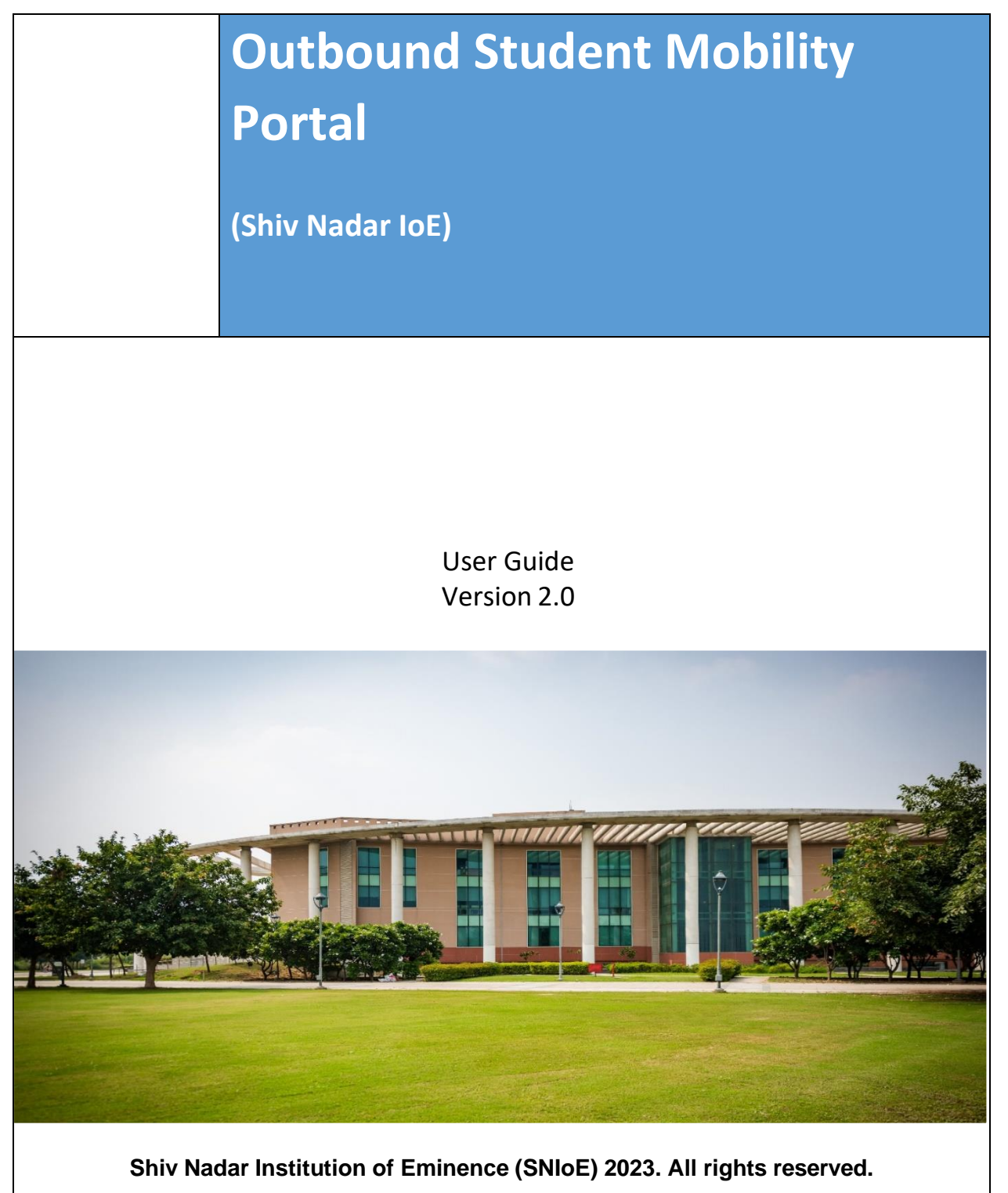

This document is meant for exclusive use of Shiv Nadar IoE. No part of the document may be copied, reproduced, stored in any retrieval system, or transmitted in any form or by any means, electronically, mechanically, or otherwise without prior written permission.

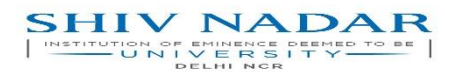

# **Release Control**

| Release<br>Date | Version<br>No: | Details                                                                                                    | Released by    | Approved by                         |
|-----------------|----------------|----------------------------------------------------------------------------------------------------|----------------|-------------------------------------|
| February 2022   | V1             | <b>Study Abroad Policy</b><br>Presented at the VC Council meeting and<br>was approved by the Dean, Research<br>and Partnerships | Shiv Nadar IoE | Dean – Research<br>and Partnerships |
| February 2022   | V1             | Process Document                                                                                                    | SNF IT         | Dean – Research<br>and Partnerships |
| November 2023   | V2             | Process Document                                                                                                    | SNF IT         | Dean – Research<br>and Partnerships |

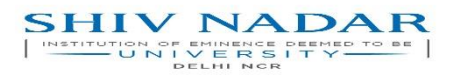

# Contents

| 1. | <b>Outbound Student Mobility Process Introduction</b> |
|----|-------------------------------------------------------|
| 2. | Outbound Student Mobility Approval Flow4              |
| 3. | Email Matrix5                                         |
| 4. | Steps to Log in to the Application5                   |

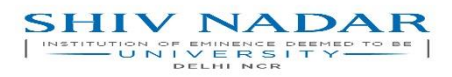

# 1. Outbound Student Mobility Process Introduction.

This application is used to digitize the process of outbound student mobility to Universities abroad. This portal will help ease the process for Shiv Nadar IoE students going for short-term study abroad programs like summer abroad, semester abroad, research internships abroad, research summit abroad, and more.

Office of Research and Partnerships, ORP will help digitize coordination between all relevant stakeholders using auto email and reminders.

# 2. Outbound Student Mobility Approval Flow | Phase 1: Application

- ORP team communicates student mobility opportunities.
  - Students are notified through emails, or they can log in to the Outbound StudentMobility application to view communications.
- Students apply through the portal with relevant documentation.
- ORP team reviews submission.
  - If rejected, the student cannot reapply.
  - If approved, the student communication application goes to the next approver i.e. the Dean Academics as per the workflow.
- Dean Academics Department verifies academic (CGPA).
  - If rejected, the student cannot reapply.
  - If approved, the student communication application goes to the next approver i.e.Dean Student Affairs as per the workflow.
- Office of Dean Student verifies ongoing disciplinary infractions.
  - If rejected, the student cannot reapply.
  - If approved, the student communication application goes to the next approver i.e.Student Advisor as per the workflow
- Student Advisor reviews course alignment and academic requirement details.
  - If rejected, the student cannot reapply.
  - If approved, the student communication application goes to the final approver i.e.ORP as per the workflow.
- ORP team shares information with the host institution.
  - If an offer letter is received, it is uploaded on the portal by the ORP team.
- Students can choose to accept or reject the offer.
- Once the Offer Letter is accepted, the ORP team guides student for further steps.

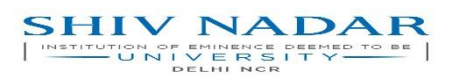

- 3. Outbound Student Mobility Approval Flow | Phase 2: Credit Transfer
- Once the student is back from the study abroad programme, he/she login to the OSM portal to initiate the Credit Transfer process.
- It then goes to the Registrar's Office and updates the student's status on the system. An intimation email goes to all stakeholders informing the same.
- Once the student's status is updated in the system by the Registrar's office, it goes to the ORP which enables the Credit Transfer form for the student.
- It then goes to the student, who then fills in the relevant details and shares it with the UGAdvisor.
- UG Advisor reviews submission.
  - UG Advisor fills in the other details.
  - He/She can refer back to the student in case of any queries.
  - He/She then approves it and the application goes to the next approver i.e. the DeanAcademics as per the workflow.
- Dean Academics Department verifies submission.
  - If approved, forward it to the next approver i.e. Controller of Examination Office asper the workflow.
  - In case of any queries, Dean Academics can refer back to the UG Advisor.
- Controller of Examination verifies submission.
  - If approved, an intimation email goes to all that the credit transfer process has been completed.
  - In case of any queries, the Controller of Examination can refer back to the Dean Academics.

# 4. Email Matrix

| Event               | то       | СС       | Remarks                                             |
|---------------------|----------|----------|-----------------------------------------------------|
| Add Activity        | Students |          | Once a new communication is created by the ORP Team |
| Approve Activity    | Approver |          |                                                     |
| Refer Back Activity | Student  | ORP Team |                                                     |
| Reject Activity     | Student  | ORP Team |                                                     |

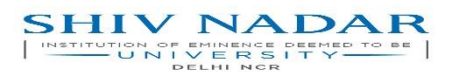

Outbound Student Mobility Portal- USER MANUAL

# 5. Steps to Log in to the Application

To access the Outbound Student Mobility Portal, user must have an active SNIOE Net ID and Password. Beloware the steps to log inn:

Step 1: Open the SNU links page and click on "Login" button at the top (if you have not logged in already).

Step 2: Enter Net ID with the relevant domain as "Domain\NetID" or "NetID@Domain" and click on 'Next' button.

E.g. If User's net- Id is 'amit.kumar' and domain is 'snu' then he/she needs to enter the User ID as 'snu\amit.kumar' or 'amit.kumar@snu'

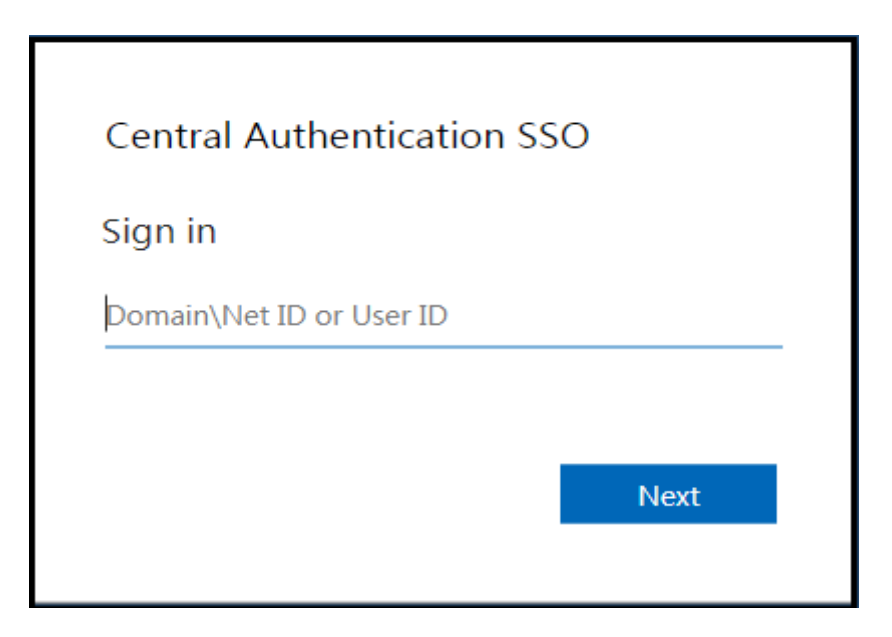

Step 3: Enter Net ID Password and click on 'Sign in' button.

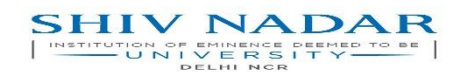

| Central Authentication SSO |      |         |  |  |
|----------------------------|------|---------|--|--|
| neerajkumar.ne@SNF         |      |         |  |  |
| Enter password             |      |         |  |  |
| Password                   |      |         |  |  |
|                            |      |         |  |  |
|                            | Back | Sign in |  |  |
|                            |      |         |  |  |
|                            |      |         |  |  |

After successful login, user will be redirected to SNU Links web page where all relevant applications will be visible.

Step 4: Click on **'Outbound Student Mobility Portal'** icon available on this SNU links page to open theapplication.

#### Notes:

For Login, a central authentication system has been implemented. If user has already logged into an application (that supports central authentication), then this application does not ask for user id and passwordfor login, in the same browser. User automatically lands on the home page of the application.

#### Step 1: ORP

ORP creates communication for students (UG/PG/Ph.D.) Students are notified through automated emails.

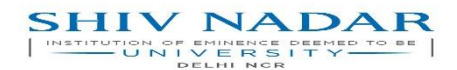

#### Outbound Student Mobility Portal– USER MANUAL

| SHIV NADAR                  | ≡                                                                                   |                                       | Outbound Student Mobility<br>↔ Welcome Harshita Tripath |
|-----------------------------|-------------------------------------------------------------------------------------|---------------------------------------|---------------------------------------------------------|
|                             | # / Communication Form                                                              |                                       |                                                         |
| Communication List          |                                                                                     |                                       |                                                         |
| View Student Application(s) | Create Communication<br>Please fill the below details. Fields with " are mandatory. |                                       |                                                         |
| Pending For Approval        | Communication Title * (Max 150 chars.)                                              | Application Start Date * (DD-MM-YYYY) | Application End Date* (DD-MM-YYYY)                      |
| TTINGS                      | Communication Title                                                                 | Application Start Date                | Application End Date                                    |
| Logout                      | Communication Document (Only pdf, max 2MB)                                          | Eligible Academic Career *            | Eligible Academic Batch *                               |
|                             | Choose File No file chosen                                                          | Eligible Academic Career              | Eligible Academic Batch                                 |
|                             | Communication Description * (Max 500 chars.)                                        |                                       |                                                         |
|                             | Communication Description                                                           |                                       |                                                         |
|                             |                                                                                     |                                       | 10                                                      |
|                             |                                                                                     | Create Communication                  |                                                         |
|                             |                                                                                     |                                       |                                                         |

### Step 2: Student

Students apply through the portal, sharing all relevant documents like resumes and passport Copies.

|                        | =                                                                                                    |                                     |                                               |                                           |                        | Welcome AARTI RA |
|------------------------|----------------------------------------------------------------------------------------------------|-------------------------------------|-----------------------------------------------|-------------------------------------------|------------------------|------------------|
| Active Communication   | Apply For Communication<br>Please fill the below details. Fields with are mandatory.                                              |                                     |                                               |                                           |                        |                  |
| Student Application(s) | Kindly upload a copy of your passport *(Only pdf, max 2MB)                                                                        |                                     |                                               | Kindly upload your latest resum           | e *(Only pdf, max 2MB) |                  |
| ing For Approval       | Choose File No file chosen                                                                                                    |                                     |                                               | Choose File No file chosen                |                        |                  |
|                        | Have you been to study abroad programs before ?                                                                                   |                                     |                                               |                                           |                        |                  |
| ŧ.                     | University Name*(Max 75 chars.)                                                                                                   |                                     |                                               |                                           | University Country *   |                  |
|                        | University Name                                                                                                    |                                     |                                               |                                           | Select Country         | ```              |
|                        | Purpose of Visit*                                                                                                    |                                     | Purpose of Visit Description (Requin          | ed and mandatory in case of Others, and N | lax 75 chars.)         |                  |
|                        | Select Purpose of Visit                                                                                                    | ~                                   | Reason Rescription                            |                                           |                        |                  |
|                        | Courses pursued *(Max so chars.)                                                                                                  |                                     |                                               |                                           |                        |                  |
|                        | 1.Courses pursued                                                                                                    |                                     | 2.Courses pursued                             |                                           | 3.Courses pursued      |                  |
|                        | 4.Courses pursued                                                                                                    | 4.Courses pursued S.Courses pursued |                                               |                                           |                        |                  |
|                        | Share your transcript (Only pdf.max 2MB)                                                                                          |                                     |                                               |                                           |                        |                  |
|                        | Choose File No file chosen                                                                                                    |                                     |                                               |                                           |                        |                  |
|                        |                                                                                                    |                                     |                                               |                                           |                        |                  |
|                        | Note:<br>Please ensure that it has all relevant details like name, ph<br>Please use the Shiv Nadar IoE suggested format to create | hoto, issu<br>1 your res            | ue date, expiry date, and nationalit<br>sume. | y mentioned.                              |                        |                  |
|                        |                                                                                                    |                                     |                                               |                                           |                        |                  |

# Step 3: ORP

ORP reviews the submissions by students and approves or rejects applications. If approved, the application is transferred to Dean's Academic Office.

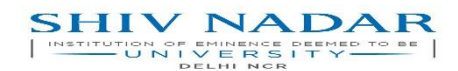

#### Outbound Student Mobility Portal– USER MANUAL

| ation or string all between to be | =                               |              | Outbound Student Mobility<br>O Welcome Harshita Tripath            |                                    |                      |            |
|-----------------------------------|---------------------------------|--------------|--------------------------------------------------------------------|------------------------------------|----------------------|------------|
| DELHI NCR                         | ♣ / View Student Application(s) |              |                                                                    |                                    |                      |            |
| nmunication List                  |                                 |              |                                                                    |                                    |                      |            |
| v Student Application(s)          | View Student Application        | n(s)         |                                                                    |                                    |                      |            |
| ding For Approval                 | CSV PDF                         |              |                                                                    |                                    | Sear                 | ch:        |
|                                   | Student Name                    | % Student ID | % Communication Title %                                            | Status                             | Application End Date | N Action N |
| ut                                | Abhishek Kumar                  | 1410110012   | Testing communication after SSO implement                          | Pending for review (with ORP Team) | 02-02-2023           |            |
|                                   | SAKSHIMATHUR                    | 1910110336   | Testing communication after SSO<br>implement                       | Pending for review (with ORP Team) | 02-02-2023           | ۲          |
|                                   | ADITYA CHAWLA                   | 2210110861   | Testing communication after SSD implement                          | Approved by DSA Team               | 02-02-2023           |            |
|                                   | SWATI SHARMA                    | 1810110257   | Communication stanford                                             | Pending with Student Advisor       | 02-02-2023           |            |
|                                   | SWATI SHARMA                    | 1810110257   | Hello 27jan communication                                          | Pending for review (with ORP Team) | 06-01-2027           |            |
|                                   | SAKSHIMATHUR                    | 1910110336   | American Institute for Foreign Study: Study<br>Abroad in Barcelona | Offer accepted by Student          | 26-01-2023           |            |
|                                   | SAKSHIMATHUR                    | 1910110336   | USAC KOREA: Seoul - Korean & East Asian<br>Studies at Yonsei       | Application rejected (by ORP Team) | 25-01-2023           |            |
|                                   | ADITYA CHAWLA                   | 2210110861   | USAC KOREA: Seoul - Korean & East Asian<br>Studies at Yonsei       | Offer accepted by Student          | 25-01-2023           |            |
|                                   | Abhishek Kumar                  | 1410110012   | Study at Stanford University                                       | Offer accepted by Student          | 25-01-2023           |            |
|                                   |                                 |              |                                                                    |                                    |                      |            |

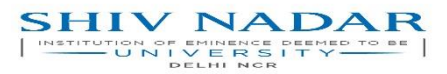

#### **Step 4: Dean Academics**

DSA verifies students' CGPA. Following this, the application may be approved or rejected. If approved, the application is moved to the Dean Students.

|                                                                                                    | =                                                            |                             |                                         |                                                 |                                           | Outbound Student M<br>O Welcome Manisl  |
|----------------------------------------------------------------------------------------------------|--------------------------------------------------------------|-----------------------------|-----------------------------------------|-------------------------------------------------|-------------------------------------------|-----------------------------------------|
| DELNI NCR                                                                                                    | 🕷 / Pending For Approval                                     |                             |                                         |                                                 |                                           |                                         |
| View Student Application(s)                                                                                                    |                                                              |                             |                                         |                                                 |                                           |                                         |
| Pending For Approval                                                                                                    | Pending For Approval                                         |                             |                                         |                                                 |                                           |                                         |
| INGS                                                                                                    | Note: The following stu                                      | idents have applied for the | e Outbound Mobility Process, Kindly con | nfirm that there are no ongoing disciplinary in | nfractions against the student. Please ve | rify the CGPA of the student as per the |
| Logout                                                                                                    | records.                                                     |                             |                                         |                                                 |                                           |                                         |
|                                                                                                    | CSV PDF                                                      |                             |                                         |                                                 |                                           | Search:                                 |
|                                                                                                    | Student Name                                                 | 🐀 Student ID                | Communication Title                     |                                                 | Application End Date                      | % Action                                |
|                                                                                                    | SWATI SHARMA                                                 | 1810110257                  | Communication 24                        | Pending with DSA Team                           | 26-01-2023                                | 💿 🛇 💌                                   |
|                                                                                                    | SWATI SHARMA                                                 | 1810110257                  | University Delhi Nor                    | Pending with DSA Team                           | 31-01-2023                                | 💿 🛇 🗙                                   |
|                                                                                                    |                                                              |                             |                                         |                                                 |                                           |                                         |
| Approval Section                                                                                                    |                                                              |                             |                                         |                                                 |                                           | ×                                       |
| Approval Section                                                                                                    |                                                              |                             | Student D                               | vetail                                          |                                           | ×                                       |
| Approval Section<br>Student Name<br>SWATI SHARMA                                                                                                    |                                                              |                             | Student D<br>Cor<br>Com                 | etail<br>mmunication<br>munication &            |                                           | ×                                       |
| Approval Section<br>Student Name<br>SWATI SHARMA<br>Current Student CGPA                                                                                              | COSPA Value in between (o.                                   | -10))                       | Student D<br>Cor<br>Com                 | etail<br>mmunication<br>munication 24           |                                           | ×                                       |
| Approval Section<br>Student Name<br>SWATI SHARMA<br>Current Student CGPA                                                                                              | (* (CGPA Value in between (o-                                | 10))                        | Student D<br>Con<br>Com                 | <b>etail</b><br>mnunication<br>munication 24    |                                           | ×                                       |
| Approval Section<br>Student Name<br>SWATI SHARMA<br>Current Student CGPA<br>Current Student CGPA<br>Remarks (Mandatory in CG                                          | 1*(CSPA Value in between (o-                                 | 10))<br>ars)                | Student D<br>Com                        | <b>Vetail</b><br>mnunication<br>munication 24   |                                           | ×                                       |
| Approval Section<br>Student Name<br>SWATI SHARMA<br>Current Student CGPA<br>Current Student CGPA<br>Current Student CGPA<br>Enter Remarks                             | CCSPA Value in between (o-<br>se of Reject, and Max 150 Chr. | 10))<br>ars)                | Student D<br>Corr<br>Com                | Vetail<br>munication<br>munidation 24           |                                           | ×                                       |
| Approval Section<br>Student Name<br>SWATI SHARMA<br>Current Student CGPA<br>Current Student CGPA<br>Current Student CGPA<br>Enter Remarks                             | CCSPA Value in between (o-<br>se of Reject, and Max 150 Chr. | 10))<br>ara)                | Student D<br>Com                        | Vetail<br>mmunication<br>mmunication 24         |                                           | ×                                       |
| Approval Section<br>Student Name<br>SWATI SHARMA<br>Current Student CGPA<br>Current Student CGPA<br>Current Student CGPA<br>Enter Remarks                             | CCSPA Value in between (o-<br>ise of Reject, and Max 150 Chr | 10))<br>ara)                | Student D<br>Com<br>Com                 | etai<br>munication<br>munication 14             |                                           | ×                                       |
| Approval Section<br>Student Name<br>SWATI SHARMA<br>Current Student CGPA<br>Current Student CGPA<br>Current Student CGPA<br>Remarks (Mandatory In Ca<br>Enter Remarks | CGPA Value in between (o-<br>ise of Reject, and Max 150 Chr. | 10))<br>ars)                | Student D<br>Com<br>Com                 | <b>Vetail</b><br>mmunication<br>mmunication 14  |                                           | ×                                       |

#### Step 5: Dean Students

Dean Students verifies disciplinary infractions against students. Following this, the application may be approved or rejected. If approved, the application is moved to the Student Advisor.

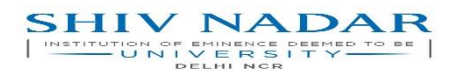

#### Outbound Student Mobility Portal- USER MANUAL

|                              | =                            |                     |                                 |                                      |                                      | Welcome demo Use         |
|------------------------------|------------------------------|---------------------|---------------------------------|--------------------------------------|--------------------------------------|--------------------------|
| DELHI NCH                    | # / Pending For Approval     |                     |                                 |                                      |                                      |                          |
| Student Application(s)       |                              |                     |                                 |                                      |                                      |                          |
| Pending For Approval         | Pending For Approv           | /al                 |                                 |                                      |                                      |                          |
| All Policy document(s)       | Note: The following student. | students have appli | ied for the Outbound Student Mo | oility. Kindly confirm that there a  | are no ongoing disciplinary          | rinfractions against the |
| Logout                       | CSV PDF                      |                     |                                 |                                      | Sear                                 | ch:                      |
| User Guide <                 | Student Name 🐳               | Student ID          | Communication Title             | Status                               | Application End Date<br>(DD-MM-0000) | Action                   |
| Policy and Other Documents < | AALIYA AHAMED                | 2010110005          | Spring 2024 at UC Berkeley      | Pending with Dean Student<br>Affairs | 25-11-2023                           |                          |
|                              | Showing 1 to 1 of 1 e        | entries             |                                 |                                      |                                      | Previous 1 Next          |
|                              |                              |                     |                                 |                                      |                                      |                          |
|                              |                              |                     |                                 |                                      |                                      |                          |
|                              |                              |                     |                                 |                                      |                                      |                          |
|                              |                              |                     |                                 |                                      |                                      |                          |

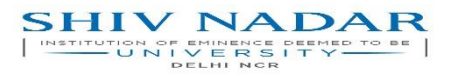

#### Step 6: Student Advisor

Student Advisor approves or rejects the application based on the course alignment and other academic requirements. If approved, the application is transferred to ORP team.

#### Step 6: ORP

ORP team collates all information and shares it with the host institution over email. Once the offer letter is received from the host institution, the ORP team shares it with the student through the portal.

|                             | ≡                           |            |                                              |                                          |                      | Outbound Student Mobility<br>O Welcome Harshita Tripath |
|-----------------------------|-----------------------------|------------|----------------------------------------------|------------------------------------------|----------------------|---------------------------------------------------------|
|                             | 🖨 / Pending For Approval    |            |                                              |                                          |                      |                                                         |
| Communication List          |                             |            |                                              |                                          |                      |                                                         |
| View Student Application(s) | Pending For Approval        |            |                                              |                                          |                      |                                                         |
| O Pending For Approval      | CSV PDF                     |            |                                              |                                          |                      | Search:                                                 |
| SETTINGS                    | Student Name 🔹              | StudentID  | N Communication Title                        | N Status 🔿                               | Application End Date | N Action A                                              |
| Logout                      | Abhishek Kumar              | 1410110012 | Testing communication after SSO<br>Implement | Pending for review (with ORP Team)       | 02-02-2323           |                                                         |
|                             | SAKSIII MATIIUR             | 1910:10000 | Testing communication after SSD<br>implement | Pending for review (with ORP Team)       | 02-02-2323           | 💌 🖓 💌                                                   |
|                             | SWATI SHARMA                | 1810:10257 | Hello 27jan communication                    | Pending for review (with ORP Team)       | 08-01-2027           |                                                         |
|                             | Abhlshek Kumar              | 1410110012 | Communication 24                             | Credits verification pending by CRP Team | 26-01-2023           | ک 🕑 💌                                                   |
|                             | Showing 1 to 4 of 4 entries |            |                                              |                                          |                      | Previous 1 Next                                         |
|                             |                             |            |                                              |                                          |                      |                                                         |

### Step 7: Applicant

Student may choose to accept or reject the offer letter.

| SHIV NADAR                  | =                           |              |                       |                            |                      | Outbound Student Mobility<br>O Welcome AARTIRAJPUT |
|-----------------------------|-----------------------------|--------------|-----------------------|----------------------------|----------------------|----------------------------------------------------|
| DELHINER                    | View Studen: Application(s) |              |                       |                            |                      |                                                    |
| I View Active Communication |                             |              |                       |                            |                      |                                                    |
| View Student Application(s) | View Student Application(s) |              |                       |                            |                      |                                                    |
| Pencing For Approval        | CSV PDF                     |              |                       |                            |                      | Search:                                            |
| SETTINGS                    | Student Name                | 6 Student ID | ↔ Communication Title | N- Status                  | Application End Date | n Action n                                         |
| 🕒 Logou:                    |                             |              |                       | No data evailable in table |                      |                                                    |
|                             | Showing 0 to 0 of 0 entries |              |                       |                            |                      | Previous Next                                      |
|                             |                             |              |                       |                            |                      |                                                    |
|                             |                             |              |                       |                            |                      |                                                    |

# PHASE 2: Credit Transfer

### **Step 1: Applicant**

Once the student is back on campus, he/she initiates the credit transfer process on the portal. It goes to the Registrar for approval.

| Self Service Form<br>Please fill the below details. Fields with are mandatory. |                               |  |  |  |
|--------------------------------------------------------------------------------|-------------------------------|--|--|--|
| Host University *(Max 75 chars.)                                               | Purpose of Visit *            |  |  |  |
| Host University                                                                | Select Purpose of Visit 🗸     |  |  |  |
| Visit Start Date* (DD-MM-YYYY)                                                 | Visit End Date * (DD-MM-YYYY) |  |  |  |
| Visit Start Date                                                               | Visit End Date                |  |  |  |
| Submit                                                                         |                               |  |  |  |
|                                                                                |                               |  |  |  |

# Step 2: Registrar's Office

Registrar's office updates the status on ERP informing others that the student has arrived back oncampus.

|                              | =                      |                |                         |                                                          |                                      | Outbound Student Mobility<br>O Welcome Sudhanshu Singh |
|------------------------------|------------------------|----------------|-------------------------|----------------------------------------------------------|--------------------------------------|--------------------------------------------------------|
| E Student Application(s)     | CSV PDF                |                |                         |                                                          | Sear                                 | ch:                                                    |
| Pending For Approval         | Student Name 🔗         | Student ID 🔹 🐄 | Communication Title     | Status 🔋                                                 | Application End Date<br>(DD-MM-YYYY) | No Action                                              |
| All Policy document(s)       | AALIYA AHAMED          | 2010110005     | University of sociology | Student ERP profile activation<br>pending with Registrar | 04-11-2023                           |                                                        |
| SETTINGS                     | Showing 1 to 1 of 1 er | ntries         |                         |                                                          |                                      | Previous 1 Next                                        |
| 🕒 Logout                     |                        |                |                         |                                                          |                                      |                                                        |
| 📖 User Guide 🛛 <             |                        |                |                         |                                                          |                                      |                                                        |
| Policy and Other Documents < |                        |                |                         |                                                          |                                      |                                                        |
|                              |                        |                |                         |                                                          |                                      |                                                        |
|                              |                        |                |                         |                                                          |                                      |                                                        |

| SHIV       | NADAR =                                         |                                        |                                            | Out                                      | bound Student Mobility |
|------------|-------------------------------------------------|----------------------------------------|--------------------------------------------|------------------------------------------|------------------------|
|            | Approval Section                                |                                        |                                            |                                          | ×                      |
|            |                                                 |                                        |                                            |                                          |                        |
| I Student  |                                                 |                                        | Student Details                            |                                          |                        |
| O Pending  | Student Name<br>AALIYA AHAMED                   |                                        | Communication<br>University of sociology   |                                          |                        |
| All Policy |                                                 |                                        | Credit Transfer Details                    |                                          |                        |
| SETTINGS   | Host University Name<br>University of Economics | Purpose of visit<br>Semester Abroad    | Visit Start Date(DD-MM-YYYY)<br>16-11-2023 | Visit End Date(DD-MM-YYYY)<br>16-11-2023 | Next                   |
| 🕩 Logout   |                                                 |                                        |                                            |                                          |                        |
| Ilser Gui  |                                                 |                                        | Credit Transfer Documents                  |                                          |                        |
|            |                                                 |                                        | No details provided                        |                                          |                        |
| Policy ar  | Remarks (Max 150 Chars)                         |                                        |                                            |                                          |                        |
|            | Enter Remarks                                   |                                        |                                            |                                          |                        |
|            |                                                 |                                        |                                            |                                          |                        |
|            |                                                 |                                        |                                            |                                          |                        |
|            |                                                 |                                        |                                            |                                          |                        |
|            |                                                 |                                        | Approve                                    |                                          |                        |
|            |                                                 |                                        |                                            |                                          |                        |
|            | © 2023 -Shiv Na                                 | adar (Institution of Eminence Deemed t | to be University)                          |                                          |                        |

**Step 3:** Student Fill the credit transfer form after registrar office active student in ERP.

| SHIV NADAR                                                                                                    | =                                                                                                    |                                                                          |                                                          |                                             |                         | Outbour<br>O                                                         | d Student Mobility<br>Welcome AALIYA AHAMED |
|----------------------------------------------------------------------------------------------------|----------------------------------------------------------------------------------------------------|--------------------------------------------------------------------------|----------------------------------------------------------|---------------------------------------------|-------------------------|----------------------------------------------------------------------|---------------------------------------------|
| DELHINCR                                                                                                    | 🏶 🖉 Credit Transfer Form                                                                                                    |                                                                          |                                                          |                                             |                         |                                                                      |                                             |
| <ul> <li>Active Communication(s)</li> <li>Student Application(s)</li> <li>Pending For Approval</li> <li>All Policy document(s)</li> </ul> SETTINGS Logout <ul> <li>Logout</li> <li>User Guide</li> <li>Policy and Other Documents </li> </ul> | Credit Transfer Form<br>Please fill the below details. Field<br>Credit Transfer Attachments<br>Please attach grade card/T<br>Choose File No file chose<br>Course Credit & Details<br>Course Code (Max. 20 Chan)<br>Course Code<br>Credit Earned | s with <sup></sup> are mandatory.<br>ranscript * (Only pdf, max 2Mf<br>n | a)<br>Course Name (Max, 200 f<br>Course Name<br>Grade Ol | Please attach th<br>Choose File ?<br>Chars) | e syllabus of the cours | ses *(Only pdf, max 2448)<br>Teaching hours (Max h<br>Teaching Hours | 1. 500)                                     |
|                                                                                                    | Credit Earned (Like 1.5, 8, 9)                                                                                                    |                                                                          | Grade O                                                  | btained(Like A, A+, A1)                     |                         | Add                                                                  |                                             |
|                                                                                                    | course code                                                                                                    | Lourse Name                                                              |                                                          | Submit                                      | Greats Earned           | Grade Obtained                                                       | Action                                      |

# Step 4: ORP

ORP Team will review and if approved, sends it to the Student Advisor. In case of any queries, ORP Team may also refer it back to the Student.

|                              | =                        |            |                                              |                                                   | Outb             | ound <b>S</b> tudent <b>M</b> obi<br>O Welcome Harshita Trip |
|------------------------------|--------------------------|------------|----------------------------------------------|---------------------------------------------------|------------------|--------------------------------------------------------------|
| DELHINGR                     | 🗰 🕖 Pending For Approval |            |                                              |                                                   |                  |                                                              |
| Active Communication(s)      |                          |            |                                              |                                                   |                  |                                                              |
| All Communication(s)         | Pending For Approv       | at         |                                              |                                                   |                  |                                                              |
| Student Application(s)       | COV DDF                  |            |                                              |                                                   | Search           |                                                              |
| Pending For Approval         | CSV PDF                  |            |                                              |                                                   |                  |                                                              |
| All Deferred Admission(s)    | Student Name 🚸           | Student ID | Communication Title                          | Status 🖘                                          | (DD-MM-YYY)      | Action                                                       |
| All Policy document(s)       | AALIYA AHAMED            | 2010110005 | University of sociology                      | Credits verification pending by<br>ORP Team       | 04-11-2023       | 💌 📀 🗲                                                        |
| TINGS                        | PRARTHANA                | 2210110468 | Spring 2024   University of<br>Warwick       | Pending Offer Letter receiving<br>(with ORP Team) | 29-09-2023       | 💌 🛇 💌                                                        |
| Logout                       | ROHAN<br>RAVINDRAN       | 2210110513 | Spring 2024   University of<br>Warwick       | Pending Offer Letter receiving<br>(with ORP Team) | 29-09-2023       |                                                              |
| ) User Guide <               | PARTH<br>JHUNJHUNWALA    | 2110110367 | Spring 2024   University of<br>Warwick       | Pending Offer Letter receiving<br>(with ORP Team) | 29-09-2023       | 📼 📀 💌                                                        |
| Policy and Other Documents < | EASWAR<br>BALAKRISHNAN   | 2210110275 | Spring 2024   University of<br>Warwick       | Pending Offer Letter receiving<br>(with ORP Team) | 29-09-2023       | 📼 📀 💌                                                        |
|                              | ADYA SRIVASTAVA          | 2210110128 | Spring 2024   University of<br>Warwick       | Pending Offer Letter receiving<br>(with ORP Team) | 29-09-2023       | 💿 📀 💌                                                        |
|                              | NAIRA GEHANI             | 2110110339 | Spring 2024   University of<br>Warwick       | Pending Offer Letter receiving<br>(with ORP Team) | 29-09-2023       | 📼 🔿 💌                                                        |
|                              | ASHUTOSH DHEER           | 1910120055 | Global Young Scientists Summi<br>(GYSS) 2024 | Pending Offer Letter receiving<br>(with ORP Team) | 07-06-2023       | 📼 📀 💌                                                        |
|                              | DONJO GEORGE             | 2110121003 | Global Young Scientists Summi<br>(GYSS) 2024 | Pending Offer Letter receiving<br>(with ORP Team) | 07-06-2023       | 💌 🔿 💌                                                        |
|                              | ROHIT GOYAL              | 2010121084 | Global Young Scientists Summi<br>(GYSS) 2024 | Pending Offer Letter receiving<br>(with ORP Team) | 07-06-2023       | 💌 🛇 💌                                                        |
|                              | Showing 1 to 10 of 61    | l entries  |                                              |                                                   | Previous 1 2 3 4 | 5 6 7 Next                                                   |

© 2023 -Shiv Nadar (Institution of Eminence Deemed to be University)

#### Outbound Student Mobility Portal– USER MANUAL

|          |                                                                                                    |                           |                                     | SI       | tudent Details                         |               |                                    |          |  | ×    |  |  |  |
|----------|----------------------------------------------------------------------------------------------------|---------------------------|-------------------------------------|----------|----------------------------------------|---------------|------------------------------------|----------|--|------|--|--|--|
| Active   | Student Name<br>AALIYA AHAMED                                                                          |                           |                                     |          | Communication<br>University of sociolo | n<br>\$/      |                                    |          |  |      |  |  |  |
| All Con  |                                                                                                    | Credit Transfer Details   |                                     |          |                                        |               |                                    |          |  |      |  |  |  |
| Studer   | Host University<br>University of Eco                                                                   | Name<br>nomics            | Purpose of visit<br>Semester Abroad | V<br>1   | isit Start Date(DD-MM<br>8-11-2023     | annn          | Visit End Date(DD-MM<br>16-11-2023 | A-YYYY)  |  |      |  |  |  |
| All Defe |                                                                                                    | Credit Transfer Documents |                                     |          |                                        |               |                                    |          |  |      |  |  |  |
| All Poli | Grade/Transcript Document         Syllabus of the courses Document <u>A</u> Download <u>A</u> Download |                           |                                     |          |                                        |               |                                    |          |  |      |  |  |  |
| INGS     |                                                                                                    |                           |                                     |          | Student                                |               |                                    |          |  |      |  |  |  |
|          | Course Code                                                                                            |                           | Course Name                         | Teaching | Hours                                  | Credit Earned | Grade                              | Obtained |  |      |  |  |  |
| Logout   | code-1                                                                                                 |                           | course-1                            | 345.00   |                                        | 9.00          | A                                  |          |  | X    |  |  |  |
| User G   |                                                                                                    |                           |                                     |          | Advisor                                |               |                                    |          |  | ×    |  |  |  |
| Policy   | Student<br>(Course Code) Advisor                                                                       |                           |                                     |          |                                        |               |                                    |          |  |      |  |  |  |
|          | Course Code                                                                                            | Course Code               | Course Name                         | c        | redit Accepted                         | Course Type   | Grade Awarded                      | Semester |  | Next |  |  |  |
|          | code-1                                                                                                 |                           |                                     |          |                                        |               |                                    |          |  |      |  |  |  |
|          | Remarks (Max 150 C)                                                                                    | aars)                     |                                     |          |                                        |               |                                    |          |  |      |  |  |  |

ORP Team verified the details and share it with the Advisor.

# Step 5: Advisor

Advisor filling in the other details and shares the completed form with the Dean Academics Office for eview.

| SHIV NADAR                   | ≡                        |                      |                               |                                                   |                            | Outbound Stu<br>O Welcome F | ident Mobil<br>Richa Priyadarsi |
|------------------------------|--------------------------|----------------------|-------------------------------|---------------------------------------------------|----------------------------|-----------------------------|---------------------------------|
| DELMINGR                     | 🐐 / Pending For Approval |                      |                               |                                                   |                            |                             |                                 |
| Student Application(s)       |                          |                      |                               |                                                   |                            |                             |                                 |
| Pending For Approval         | Pending For Approv       | /al                  |                               |                                                   |                            |                             |                                 |
| All Meeting(s) Calender      | Note: The following      | students have applie | d for the Outbound Student Mo | bility. Kindly confirm that the pro               | ogram aligns well with the | students academ             | ic pathway.                     |
| All Policy document(s)       | CSV PDF                  |                      |                               |                                                   | Searc                      | :h:                         |                                 |
| ETTINGS                      | Student Name 🔗           | Student ID 🙌         | Communication Title           | Status N                                          | Application End Date       | * Action                    |                                 |
| Logout     Ser Guide     <   | AALIYA AHAMED            | 2010110005           | University of sociology       | Credit verification pending by<br>Student Advisor | 04-11-2023                 |                             | <b>•</b>                        |
| Policy and Other Documents < | Showing 1 to 1 of 1 e    | ntries               |                               |                                                   |                            | Previous                    | 1 Next                          |
|                              |                          |                      |                               |                                                   |                            |                             |                                 |
|                              |                          |                      |                               |                                                   |                            |                             |                                 |
|                              |                          |                      |                               |                                                   |                            |                             |                                 |
|                              |                          |                      |                               |                                                   |                            |                             |                                 |
|                              |                          |                      |                               |                                                   |                            |                             |                                 |
|                              |                          |                      |                               |                                                   |                            |                             |                                 |

|                                      |             |                                     | Credit Transfer Deta             | nils            |               |                                          |                |  |  |  |  |  |
|--------------------------------------|-------------|-------------------------------------|----------------------------------|-----------------|---------------|------------------------------------------|----------------|--|--|--|--|--|
| Host University<br>University of Eco | Name        | Purpose of visit<br>Semester Abroad | Visit Start Date(1<br>16-11-2023 | DD-MM-YYYY)     |               | Visit End Date(DD-MM-YYYY)<br>16-11-2023 |                |  |  |  |  |  |
|                                      |             |                                     | Credit Transfer Docum            | nents           |               |                                          |                |  |  |  |  |  |
| Grade/Transcrip                      | ot Document |                                     | Syllabus of th<br>Lownload       | e courses Docum | ent           |                                          |                |  |  |  |  |  |
|                                      |             |                                     | Student                          |                 |               |                                          |                |  |  |  |  |  |
| Course Code                          |             | Course Name                         | Teaching Hou                     | rs              | Credit Earned |                                          | Grade Obtained |  |  |  |  |  |
| code-1                               |             | course-1                            | 345.00                           |                 | 9.00          |                                          | A              |  |  |  |  |  |
|                                      |             |                                     | Advisor                          |                 |               |                                          |                |  |  |  |  |  |
| Student<br>(Course Code)             | Advisor     |                                     |                                  |                 |               |                                          |                |  |  |  |  |  |
| Course Code                          | Course Code | Course Name                         | Credit Accepted                  | Course Type     |               | Grade Awarded                            | Semester       |  |  |  |  |  |
| code-1                               | asdasasds   | asd                                 | 9                                | ССС             | ~             | В                                        | summer         |  |  |  |  |  |
| marks (Max 150 Cł                    | hars)       |                                     |                                  |                 |               |                                          |                |  |  |  |  |  |
| apporved                             |             |                                     |                                  |                 |               |                                          |                |  |  |  |  |  |
|                                      |             |                                     |                                  |                 |               |                                          |                |  |  |  |  |  |
|                                      |             |                                     |                                  |                 |               |                                          |                |  |  |  |  |  |
|                                      |             |                                     |                                  |                 |               |                                          |                |  |  |  |  |  |
|                                      |             |                                     |                                  |                 |               |                                          |                |  |  |  |  |  |
|                                      |             |                                     | A                                |                 |               |                                          |                |  |  |  |  |  |

# **Step 6: Dean Academics office**

Dean Academics office will review and if approved, sends it to the Controller of Examination. In case of any queries, Dean Academics may also refer it back to the Advisor.

| SHIV NADAR                                    | ≡                        |                       |                               |                                                 | <b>O</b> u                    | tbound <b>S</b> tudent <b>M</b> obility<br>O Welcome Ashraf Saeed |
|-----------------------------------------------|--------------------------|-----------------------|-------------------------------|-------------------------------------------------|-------------------------------|-------------------------------------------------------------------|
|                                               | # / Pending For Approval |                       |                               |                                                 |                               |                                                                   |
| Student Application(s)                        |                          |                       |                               |                                                 |                               |                                                                   |
| Pending For Approval                          | Pending For Approv       | al                    |                               |                                                 |                               |                                                                   |
| All Policy document(s)                        | Note: The following:     | students have applied | for the Outbound Student Mobi | ity. Please verify the CGPA of the              | student as per the ERP record | 5.                                                                |
| SETTINGS                                      | CSV PDF                  |                       |                               |                                                 | Search:                       |                                                                   |
| ➡ Logout                                      | Student Name 🛛 🚸         | Student ID 🚸          | Communication Title 🚸         | Status N                                        | Application End Date          | No. Action                                                        |
| User Guide <     Policy and Other Documents < | AALIYA AHAMED            | 2010110005            | University of sociology       | Credit verification pending by<br>Dean Academic | 04-11-2023                    | •••                                                               |
|                                               | Showing 1 to 1 of 1 e    | ntries                |                               |                                                 |                               | Previous 1 Next                                                   |
|                                               |                          |                       |                               |                                                 |                               |                                                                   |
|                                               |                          |                       |                               |                                                 |                               |                                                                   |
|                                               |                          |                       |                               |                                                 |                               |                                                                   |
|                                               |                          |                       |                               |                                                 |                               |                                                                   |
|                                               |                          |                       |                               |                                                 |                               |                                                                   |
|                                               |                          |                       |                               |                                                 |                               |                                                                   |
|                                               |                          |                       |                               |                                                 |                               |                                                                   |

| SHIV NADAR                                         | =                               | Approval Section                     |                    |                                     |            |                                         |               |               |              | x | Outbound Student Mobility<br>Melcome Ashraf Seeed |
|----------------------------------------------------|---------------------------------|--------------------------------------|--------------------|-------------------------------------|------------|-----------------------------------------|---------------|---------------|--------------|---|---------------------------------------------------|
|                                                    | Note: The following stur        |                                      |                    |                                     |            |                                         |               |               |              |   |                                                   |
| 🔳 Student Application(s)                           | No. 10 No. 20 No. 20 No.        |                                      |                    |                                     | Stu        | dent Details                            |               |               |              |   |                                                   |
| O Pending For Approvel                             | CSV PDF                         | Student Name<br>AALIYA AHAMED        |                    |                                     |            | Communication<br>University of sociolog | D/            |               |              |   | Search:                                           |
| 🖹 All Policy documentia)                           | Student Name                    |                                      |                    |                                     |            | Action                                  |               |               |              |   |                                                   |
| SETTINGS                                           | AALINAAHAMED                    | Host University<br>University of Eco | Name<br>mornics    | Purpose of visit<br>Semester Abroad |            |                                         |               |               |              |   |                                                   |
| 🕒 Logout                                           | Showing 1 to 1 of 1 entri       |                                      |                    |                                     | 0-817-     |                                         |               | 1             |              |   | Previous 1 Next                                   |
| User Guide      C     Policy and Other Documents ( |                                 | Grade/Transcrip                      | ot Document        |                                     | S          | ivilabus of the cour<br>Download        | rses Document |               |              |   |                                                   |
|                                                    |                                 |                                      |                    |                                     |            | Student                                 |               |               |              |   |                                                   |
|                                                    |                                 | Course Code                          |                    | Course Name                         | Teaching H | ours                                    | Credit Earned | Gr            | ode Obtained |   |                                                   |
|                                                    |                                 | code-1                               |                    | course-1                            | 345.00     |                                         | 9.00          | A             |              |   |                                                   |
|                                                    |                                 | Adian                                |                    |                                     |            |                                         |               |               |              |   |                                                   |
|                                                    |                                 | Student Advisor                      |                    |                                     |            |                                         |               |               |              |   |                                                   |
|                                                    |                                 | Course Code                          | Course Code        | Course Name                         | Cre        | edit Accepted                           | Course Type   | Grade Awarded | Semester     |   |                                                   |
|                                                    |                                 | code-1                               | esdesesdse         | esd                                 | 9.0        | 0                                       | 000           | 8             | summer       |   |                                                   |
|                                                    |                                 | Remarks (Nex13) Chevi                |                    |                                     |            |                                         |               |               |              |   |                                                   |
|                                                    |                                 | EnterRemarks                         |                    | _                                   | Ap         | oprove                                  |               |               |              |   |                                                   |
|                                                    | € 2023 -Shiv Nadar (Institution | n of Eminence Deem                   | ed to be Universit |                                     |            |                                         |               |               |              |   |                                                   |

# **Step 7: Controller of Examination**

COE updates the details on the portal. Once the credit transfer process is completed, an intimationemail goes to all stakeholders.

| SHIV NADAR                   | Ξ.                          |        |                         |    |                                                               | Ou                                  | tbound Student Mobili<br>O Welcome Ziaur Rehm |
|------------------------------|-----------------------------|--------|-------------------------|----|---------------------------------------------------------------|-------------------------------------|-----------------------------------------------|
|                              | 🐐 / Pending For Approval    |        |                         |    |                                                               |                                     |                                               |
| Student Application(s)       |                             |        |                         |    |                                                               |                                     |                                               |
| Pending For Approval         | Pending For Approval        |        |                         |    |                                                               |                                     |                                               |
| All Policy document(s)       | CSV PDF                     |        |                         |    |                                                               | Search:                             |                                               |
| TTINGS                       | Student Name 🚸 Student      | ID 🔸   | Communication Title     | 14 | Status 🕫                                                      | Application End Date<br>(DD-MM-YYY) | No Action                                     |
| Logout                       | AALIYA AHAMED 2010          | 110005 | University of sociology |    | Credit verification pending<br>with Controller of Examination | 04-11-2023                          |                                               |
| User Guide <                 | Showing 1 to 1 of 1 entries |        |                         |    |                                                               |                                     | Previous 1 Next                               |
| Policy and other bocuments V |                             |        |                         |    |                                                               |                                     |                                               |
|                              |                             |        |                         |    |                                                               |                                     |                                               |
|                              |                             |        |                         |    |                                                               |                                     |                                               |
|                              |                             |        |                         |    |                                                               |                                     |                                               |
|                              |                             |        |                         |    |                                                               |                                     |                                               |
|                              |                             |        |                         |    |                                                               |                                     |                                               |
|                              |                             |        |                         |    |                                                               |                                     |                                               |

In case of any queries, COE may also refer it back to the Dean Academics Office.

| SHIV NADAR                   | =                        | Annual Section                      |                          |                                     |                           |                |               |          | Outbound Student Mob<br>O Welcome Zieur Re | ility<br>man |
|------------------------------|--------------------------|-------------------------------------|--------------------------|-------------------------------------|---------------------------|----------------|---------------|----------|--------------------------------------------|--------------|
|                              | # / Pending For Approval | Approvat Section                    |                          |                                     |                           |                |               |          | <u></u>                                    |              |
| E Student Application(s)     | -                        |                                     |                          |                                     |                           |                |               |          |                                            |              |
|                              | Pending For Approval     | Student Name<br>AALIYA AMAMED       |                          |                                     |                           |                |               |          |                                            |              |
| 🗄 All Policy document(s)     | CSV PDF                  |                                     |                          |                                     | Search:                   |                |               |          |                                            |              |
| SETTINGS                     | Student Name             | Host University<br>University of Ec | / Name<br>onomics        | Purpose of visit<br>Semester Abroad | Action                    |                |               |          |                                            |              |
| 6 Logout                     | AALIYAARAMED             |                                     |                          |                                     |                           |                |               |          |                                            |              |
| 📖 User Guide 🥡               |                          | Grade/Transcri                      | pt Document              |                                     | Syllabus of the cou       | arses Document |               |          |                                            |              |
| Policy and Other Documents ( | Showing 1 to 1 of 1 entr |                                     |                          |                                     | -                         |                |               |          | Previous 1 Next                            |              |
|                              |                          | Course Code                         |                          | Course Name                         | Student<br>Teaching Hours | Credit Earned  |               |          |                                            |              |
|                              |                          | code-1                              |                          | course-1                            | 345.00                    | 9.00           | A             |          |                                            |              |
|                              |                          |                                     |                          |                                     | Advisor                   |                |               |          |                                            |              |
|                              |                          | Student<br>(Course Code)            |                          |                                     | Adviso                    | 1              |               |          |                                            |              |
|                              |                          | Course Code                         | Course Code              | Course Name                         | Credit Accepted           | Course Type    | Grade Awarded | Semester | 4                                          |              |
|                              |                          | code-1                              | esdesesdse               | asd                                 | 9.00                      | 000            | 8             | summer   | -                                          |              |
|                              |                          | Remarks (Mendetor                   | y in case of Refer Back, | Mex 150 Chers)                      |                           |                |               |          |                                            |              |
|                              |                          | Enter Remarka                       |                          |                                     |                           |                |               |          |                                            |              |
|                              |                          |                                     |                          |                                     |                           |                |               |          |                                            |              |
|                              |                          |                                     |                          |                                     |                           |                |               |          | 2                                          |              |
|                              |                          |                                     |                          |                                     | Refer Back                |                |               |          |                                            |              |
|                              |                          |                                     |                          |                                     |                           |                |               |          |                                            |              |
|                              | 1                        | _                                   | _                        |                                     |                           |                | _             |          | -                                          |              |
|                              |                          |                                     |                          |                                     |                           |                |               |          |                                            |              |
|                              |                          |                                     |                          |                                     |                           |                |               |          |                                            |              |
|                              |                          |                                     |                          |                                     |                           |                |               |          |                                            |              |